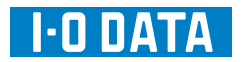

## HVL-AVR シリーズ

# HVL-AVS シリーズへのバージョンアップ方法

平素は弊社製品をご愛用いただき誠にありがとうございます。

ご利用いただいております本製品 (HVL-AVR シリーズ) をさらに便利にお使いいただけるように、HVL-AVS シリーズへバージョンアッ プできるファームウェアをご提供いたします。

バージョンアップ後の使用方法は、【HVL-AVS シリーズ RECBOX 取扱説明書】をご覧ください。

#### ご注意

●本製品から HVL-AVS シリーズへのバージョンアップは、本製品の[自動アップデート機能]を有効に設定している場合でも、自動でダウンロードされません。

HVL-AVS シリーズへバージョンアップすると、以下の設定が変更になりますので、同意いただける場合のみ適用ください。

- ・カートリッジへの録画予約はすべて削除されます。
- ・録画先の初期値が [内蔵 HDD] に変更され、カートリッジへの録画が「無効」になります。
- ・セキュリティ設定が、出荷時設定の状態に戻ります。 ※バージョンアップ作業を行う前に、あらかじめ設定情報をメモしておくことをおすすめします。

バージョンアップ後、再度設定してください。

### 必要な機器や環境

バージョンアップの際には、本製品以外に以下の機器と環境が必要です。作業前に準備してください。

#### ・iVDR-S 規格カートリッジ

※対応カートリッジは、弊社ホームページをご覧ください。

- ・インターネットに接続できるパソコン
- ・本製品がインターネットに接続できるネットワーク環境

#### ・FAT フォーマットされた USB メモリー(1本)

※ FAT フォーマットでない場合は、パソコンで [FAT 形式] でフォーマットしてください。フォーマットすると USB メモリー内のすべてのデータが消去されますのでご注意ください。

# HVL-AVS シリーズヘバージョンアップする

#### [ステップ 1] ファームウェアをダウンロードする [ステップ3]ファームウェアをバージョンアップする パソコンで弊社ホームページにアクセスし、「HVL-本製品背面の USB ポートに、USB メモリーを接続し 1 AVR アップグレードプログラム」をダウンロードしま ます。 す。 電源ランプが [緑点滅]→ [緑または青点灯]と変化し、 「ピー」と鳴ります。 ダウンロードしたファイルをダブルクリックします。 2 Colama, Cola Milletae CY, Colama Estate Crist A Cola Estate about Colamo FF, Colama Estate Crist A Cola Distance Colamo FF, Voca Ι-Π ΠΑΤΑ ダウンロードファイルが解凍されます。デスクトップ上 USB 型番: S/N: 電源: DC 12 i õ に新しくフォルダーが作成され、ファイルが展開されま 插入 す。 フォルダーを開き、以下のファイルを USB メモリーに コピーします。 本製品前面の電源ボタンを、「ドレミ、ピッ」と鳴るま 2 • update\_hvlavr.tgz.enc で押します。 • HVL-AVR.xml →本製品がシャットダウンします。 ※省電力モード設定が「無効」の場合は、「ピッ」となります。 ※ファームウェア更新のため、電源が切れるまで3分程度か かります。 [ステップ2] 準備する 押す 本製品を起動します。 本製品前面の電源ボタンを押します。 →「ピー」と鳴り、電源ランプが[緑または青点灯] になれば、本製品の起動完了です。 3 本製品から、USB メモリーを取り外します。 押す RECBOX MIATA 本製品を、インターネットに接続可能な環境に接続しま Δ WWW す。 本製品前面の電源ボタンを押します。 5 2 本製品にカートリッジが挿入されている場合は取り出 →「ピー」と鳴り、電源ランプが[青点灯] になれば、 します。 本製品の起動完了です。 押す 本製品前面の[REC-iN 取り出しスイッチ]を、「ピッ」 と鳴るまで2秒間ほど押します。 電源ランプが「緑点滅〕し、しばらくするとカートリッ ジが排出されます。 (次ページにつづきます) N N N N N 押す

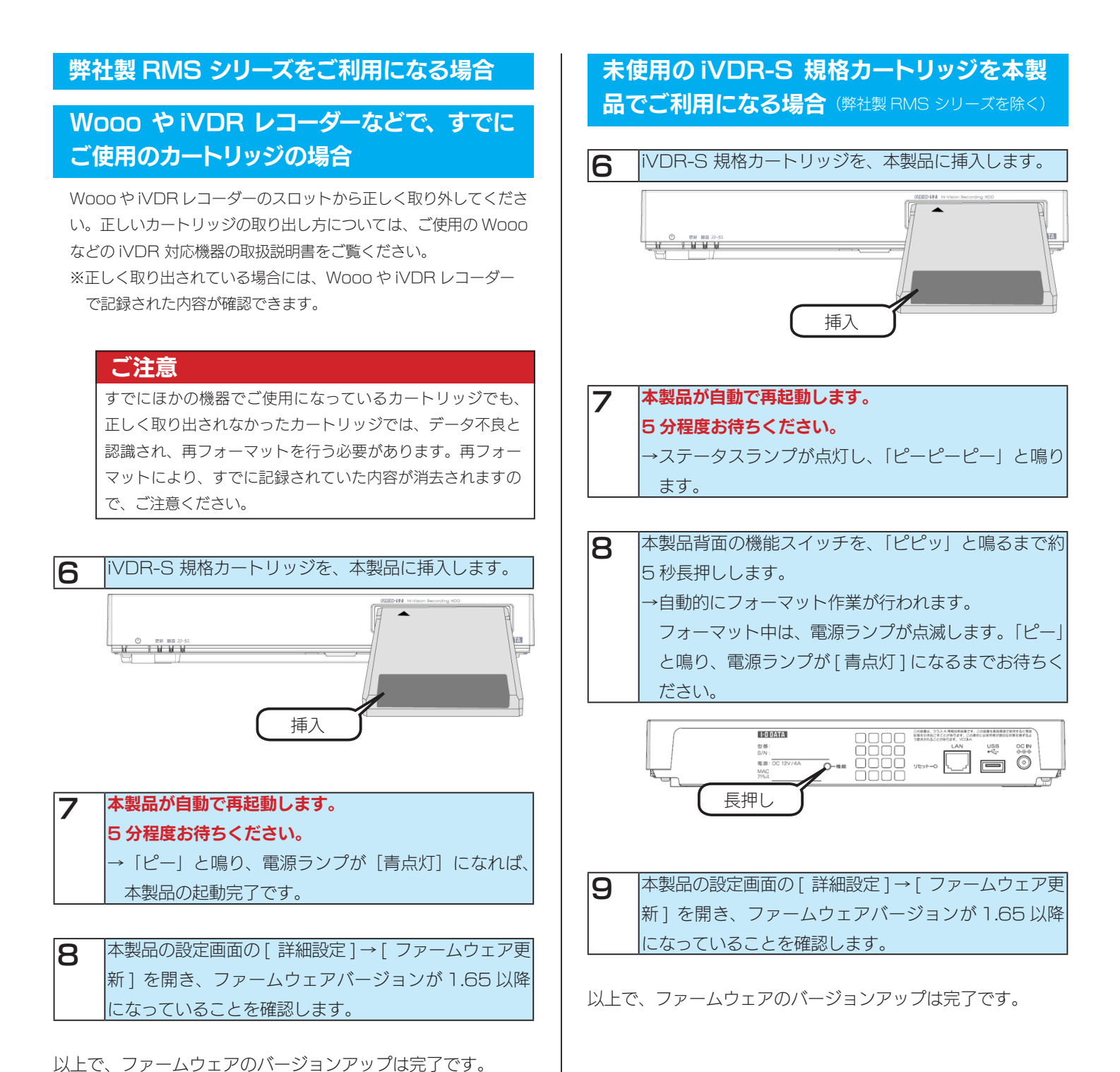

З